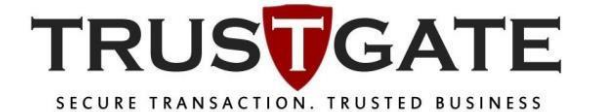

MSC Trustgate.com Sdn. Bhd. (478231-x)

Suite 2-9,Level 2, Block 4801 CBD Perdana, Jalan Perdana 63000 Cyberjaya Selangor Darul Ehsan Malaysia Tel: +603 8318 1800 Fax: +603 8319 1800

# **ONLINE ENROLLMENT**

For

## Personal ID Class 2

| Document Id     | ONLINE ENROLLMENT FOR PERSONAL ID CLASS 2 |
|-----------------|-------------------------------------------|
| Revision Number | 1.0                                       |
| Security Level  | Internal / External                       |

This document contains confidential and competition sensitive information. The information contained within should not be reproduced or redistributed without prior written consent from MSC TRUSTGATE.COM SDN. BHD.

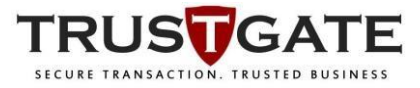

Pre-requisite:

Supported Operating System: Windows XP and above Supported Web Browser: Internet Explorer (Recommended), Mozilla Firefox

\*Note: Personal ID Class 2 certificate MUST be enrol and pick up on the same web browser and computer

#### **Online Enrollment**

1) Open Personal ID Class 2 Digital ID Center website on below URL, then click on ENROLL . <u>https://onsite.msctrustgate.com/services/MSCTrustgatecomSdnBhdPersonalIDClass2/di</u> <u>gitalidCenter.htm</u>

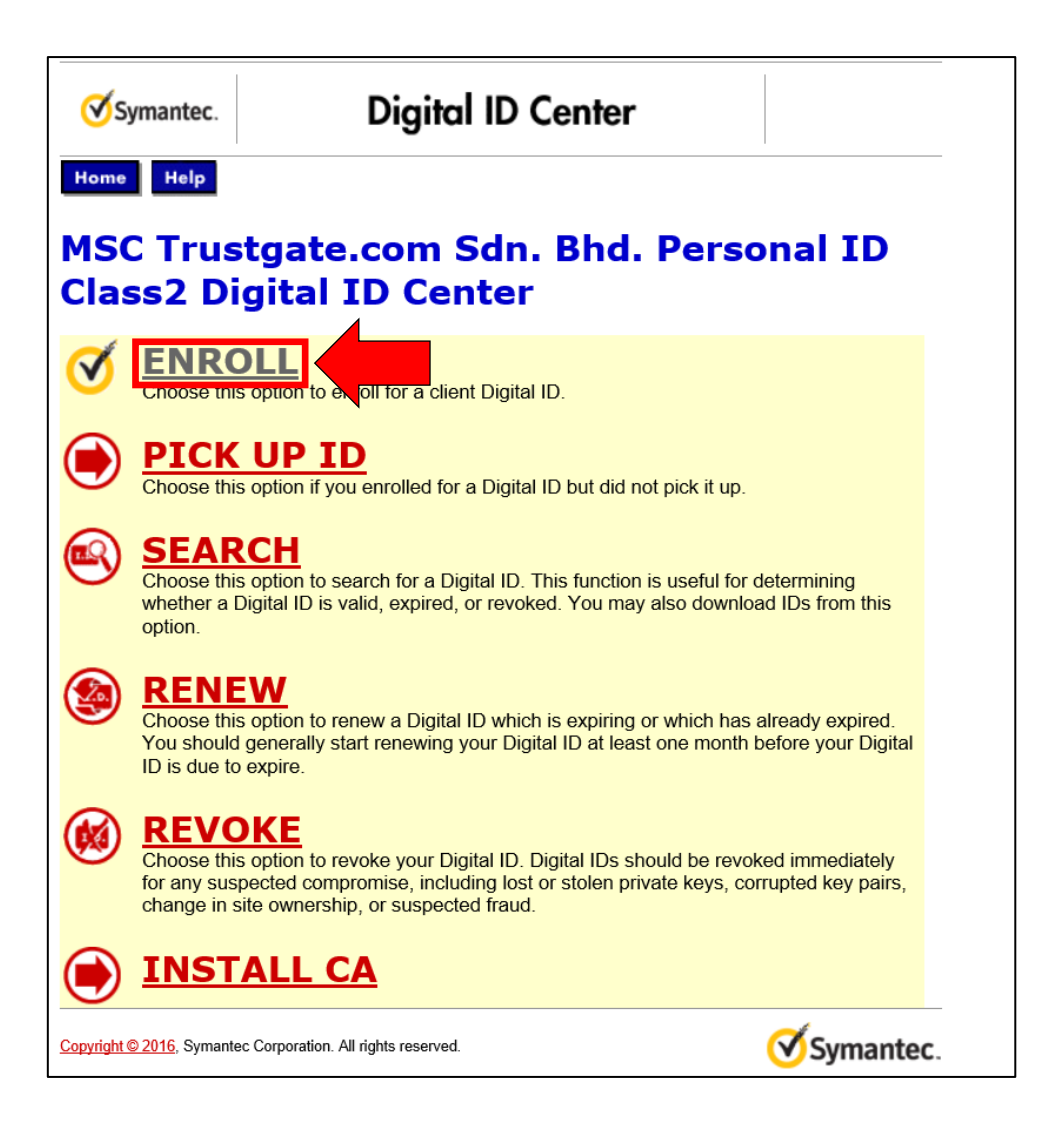

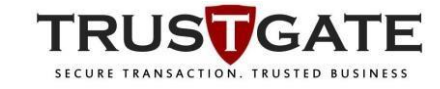

2) If prompt for Web Access Confirmation, click Yes.

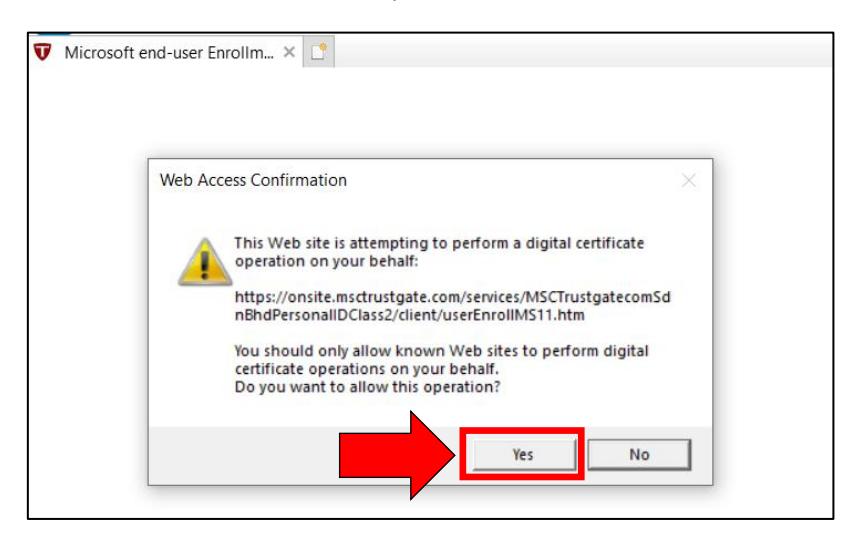

3) Fill out all the field mark with asterisk (\*) including **Challenge Phrase** which is the password for your Personal ID certificate.

| Symantec.                                                                                                    | Enro                                                                          | lment                    |                  |                  |  |
|----------------------------------------------------------------------------------------------------|-------------------------------------------------------------------------------|--------------------------|------------------|------------------|--|
| Help with this Page<br>Complete Enrollment Form                                                                                                    |                                                                               |                          |                  |                  |  |
| Enter your Digi<br>Fill in all required find<br>are viewable in the                                                                                                    | tal ID information<br>elds. Fields marked with an a<br>certificate's details. | sterisk <b>(*)</b> are i | ncluded with you | r Digital ID and |  |
| First Name: *<br>Nickname or midd<br>(Example: Jack B.                                                                                                    | (required)<br>le initial allowed<br>.)                                        |                          |                  |                  |  |
| Last Name: *<br>(example Doe)                                                                                                    | (required)                                                                    |                          |                  |                  |  |
| Your E-mail Ad<br>(example jbdoe(                                                                                                    | <b>Idress: *</b> (required)<br>@symantec.com)                                 |                          |                  |                  |  |
| Company/Age<br>(Example: MSC Tr                                                                                                    | nc <mark>y/Org: *</mark><br><sup>rustgate)</sup>                              |                          |                  |                  |  |
| Dept/Div/Proj<br>(Example: Admini                                                                                                    | :*<br>stration)                                                               |                          |                  |                  |  |
| Employee ID N<br>(Example: 12345)                                                                                                    | lumber: *                                                                     |                          |                  |                  |  |
| Country: *<br>(example US)                                                                                                    |                                                                               |                          |                  |                  |  |
|                                                                                                    |                                                                               |                          |                  |                  |  |
| <b>Challenge Phrase</b><br>The Challenge Phrase is a unique phrase that protects you against unauthorized action on your<br>Digital ID. Do not share it with anyone. <i>Do not lose it.</i> You will need it when you want to revoke or<br>renew your Digital ID. |                                                                               |                          |                  |                  |  |
| Enter Challeng<br>Do not use any pu                                                                                                    | e Phrase: (required)<br>nctuation.                                            |                          |                  |                  |  |

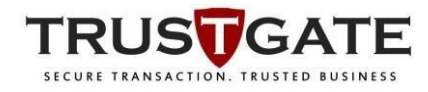

4) On the **Cryptographic Service Provider Name**, choose **Microsoft Strong Cryptographic Provider** from the drop-down list. Then, click **Submit**.

| Optional: Select The Cryptographi<br>Select a Cryptographic Service Provider th<br>higher if your certificate will be issued under<br>specialized mechanism such as a smartca<br>If you are not certain which cryptographic service Provider<br>Name | ic Service<br>lat supports 1024-bit or higher encryption (2048-bit or<br>er the Symantec Trust Network or STN). If you use a<br>rd, select the provider recommended by the vendor.<br>Microsoft Enhanced Cryptographic Provider v1.0<br>Microsoft Base MyTrustID Provider<br>Microsoft Base Smart Card Crypto Provider<br>Microsoft Strong Cryptographic Provider<br>Secure Token ST3 CSP v1.0 |
|----------------------------------------------------------------------------------------------------|----------------------------------------------------------------------------------------------------|
| <b>Optional: Enter Comments</b><br>In some cases, your administrator will instr<br>to you and the administrator) in this field. T<br>really is <i>you</i> submitting the application. Thi                                                            | ruct you to enter <i>Shared Secret</i> information (known only<br>The administrator uses this shared secret to verify that it<br>is comment will not be included in your Digital ID.                                                                                                    |
| If all the information above is of click Submit to continue.                                                                                                    | correct,                                                                                                    |

5) Upon click the Submit button, a prompt for email confirmation will appear. Double check the email address and click **OK** to proceed enrolment or click **Cancel** to correct the email address.

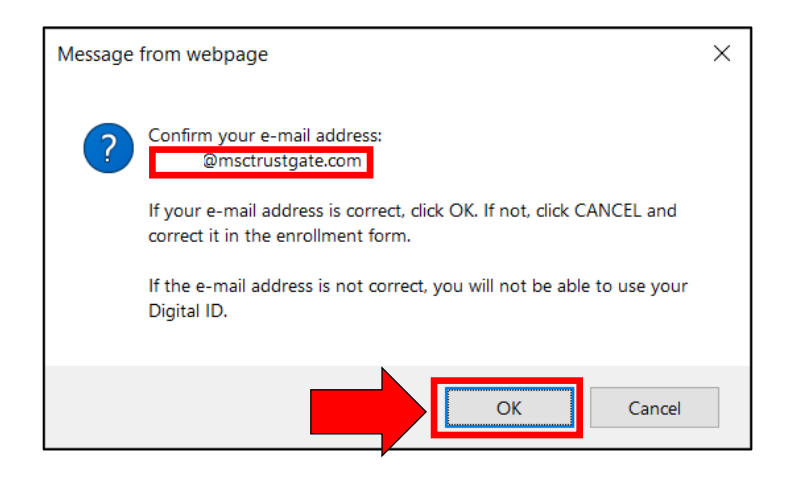

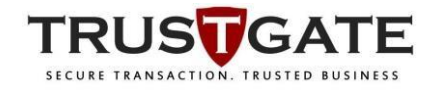

6) Click Yes on the Web Access Confirmation and click OK to complete enrolment.

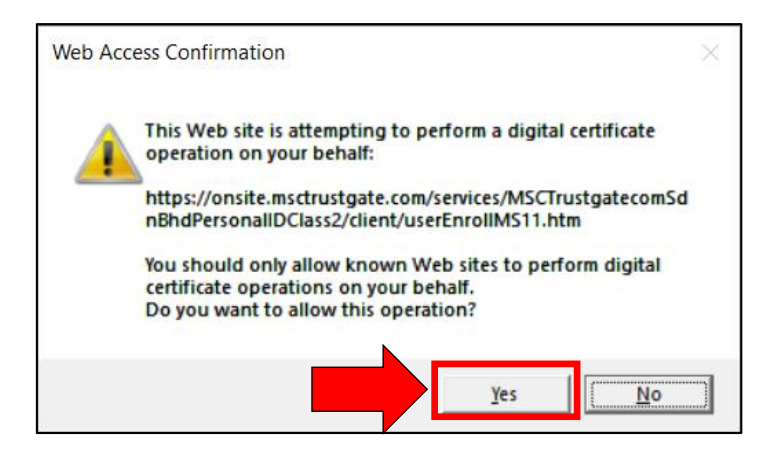

| Creating a ne | ew RSA exchange key                |             | ×            |
|---------------|------------------------------------|-------------|--------------|
|               | An application is creating a Prote | ected item. |              |
|               | CryptoAPI Private Key              |             |              |
|               | Security level set to Medium       | Set Sec     | curity Level |
|               | OK Car                             | ncel        | Details      |

7) Upon successful enrolment, user will receive a request confirmation email from <u>support@msctrustgate.com</u>. The enrolment will go through a validation process between 1 to 5 working days before it is approve.

| Symantec.                                                                                                    | Digital ID Services |  |  |  |
|----------------------------------------------------------------------------------------------------|---------------------|--|--|--|
| Digital ID Center                                                                                                    |                     |  |  |  |
| Your Digital Certificate request has been submitted for approval                                                                                                    |                     |  |  |  |
| Once your digital certificate request has been approved, you will receive an email with instructions for installing your digital certificate. If you do not receive it shortly, contact your administrator. |                     |  |  |  |

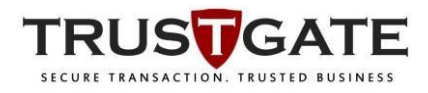

### Pick Up Digital ID

 Once the Personal ID enrollment request was approved, an email containing the Pick Up PIN will be sent to user. Click or copy the link provided in the email and open it on the same browser used to enroll the Digital ID.Copy the PIN.

| Your D | Digital ID is ready                                                                                                    |
|--------|----------------------------------------------------------------------------------------------------|
| s      | support@msctrustgate.com<br>Wed 9/2/2020 12:59 PM<br>To: Muhammad Nazmi Abdul Hadi                                                                                                    |
|        | $D_{f} \sim N_{f} \sim T_{f} I_{f} D_{f}$                                                                                                    |
|        | Your Administrator has approved your Digital ID request.<br>To assure that someone else cannot obtain a Digital ID that<br>contains your personal information, you must retrieve your<br>Digital ID from a secure web site using a unique<br>Personal Identification Number (PIN). You can retrieve your<br>Digital ID by following these simple steps:                                                                                                    |
|        | Step 1: Visit the Digital ID retrieval web page. If your<br>Administrator has set up a customized location for retrieving<br>your Digital ID, you should visit the URL specified by your<br>Administrator. Otherwise, you can retrieve your ID at                                                                                                    |
|        | $eq:https://onsite.msctrustgate.com/services/MSCTrustgatecomSdnBhdPersonalIDClass2/digitalidCenter.htm \label{eq:https://onsite.msctrustgate.com/services/MSCTrustgatecomSdnBhdPersonalIDClass2/digitalidCenter.htm \label{eq:https://onsite.msctrustgate.com/services/MSCTrustgatecomSdnBhdPersonalIDClass2/digitalidCenter.htm \label{eq:https://onsite.msctrustgate.com/services/MSCTrustgatecomSdnBhdPersonalIDClass2/digitalidCenter.htm \label{eq:https://onsite.msctrustgate.com/services/MSCTrustgatecomSdnBhdPersonalIDClass2/digitalidCenter.htm \label{eq:https://onsite.msctrustgate.com/services/MSCTrustgatecomSdnBhdPersonalIDClass2/digitalidCenter.htm \label{eq:https://onsite.msctrustgate.com/services/MSCTrustgatecomSdnBhdPersonalIDClass2/digitalidCenter.htm \label{eq:https://onsite.msctrustgate.com/services/MSCTrustgatecomSdnBhdPersonalIDClass2/digitalidCenter.htm \label{eq:https://onsite.msctrustgate.com/services/MSCTrustgatecomSdnBhdPersonalIDClass2/digitalidCenter.htm \label{eq:https://onsite.msctrustgate.com/services/MSCTrustgatecomSdnBhdPersonalIDClass2/digitalidCenter.htm \label{eq:https://onsite.msctrustgate.com/services/MSCTrustgatecomSdnBhdPersonalIDClass2/digitalidCenter.htm \label{eq:https://onsite.msctrustgatecom/services/MSCTrustgatecomSdnBhdPersonalIDClass2/digitalidCenter.htm \label{eq:https://onsite.msctrustgatecom/services/MSCTrustgatecom/services/MSCTrustgate$ |
|        | Step 2: In the form, enter your Personal Identification<br>Number (PIN):<br>Your PIN is: 876714668                                                                                                    |
|        | Step 3: Follow the instructions on the page to complete the installation of your Digital ID.                                                                                                    |
|        | If you have any questions or problems, please contact your<br>Administrator by replying to this email message.                                                                                                    |

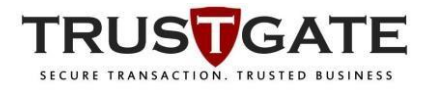

2) On the Digital ID Center website, click **PICK UP ID**.

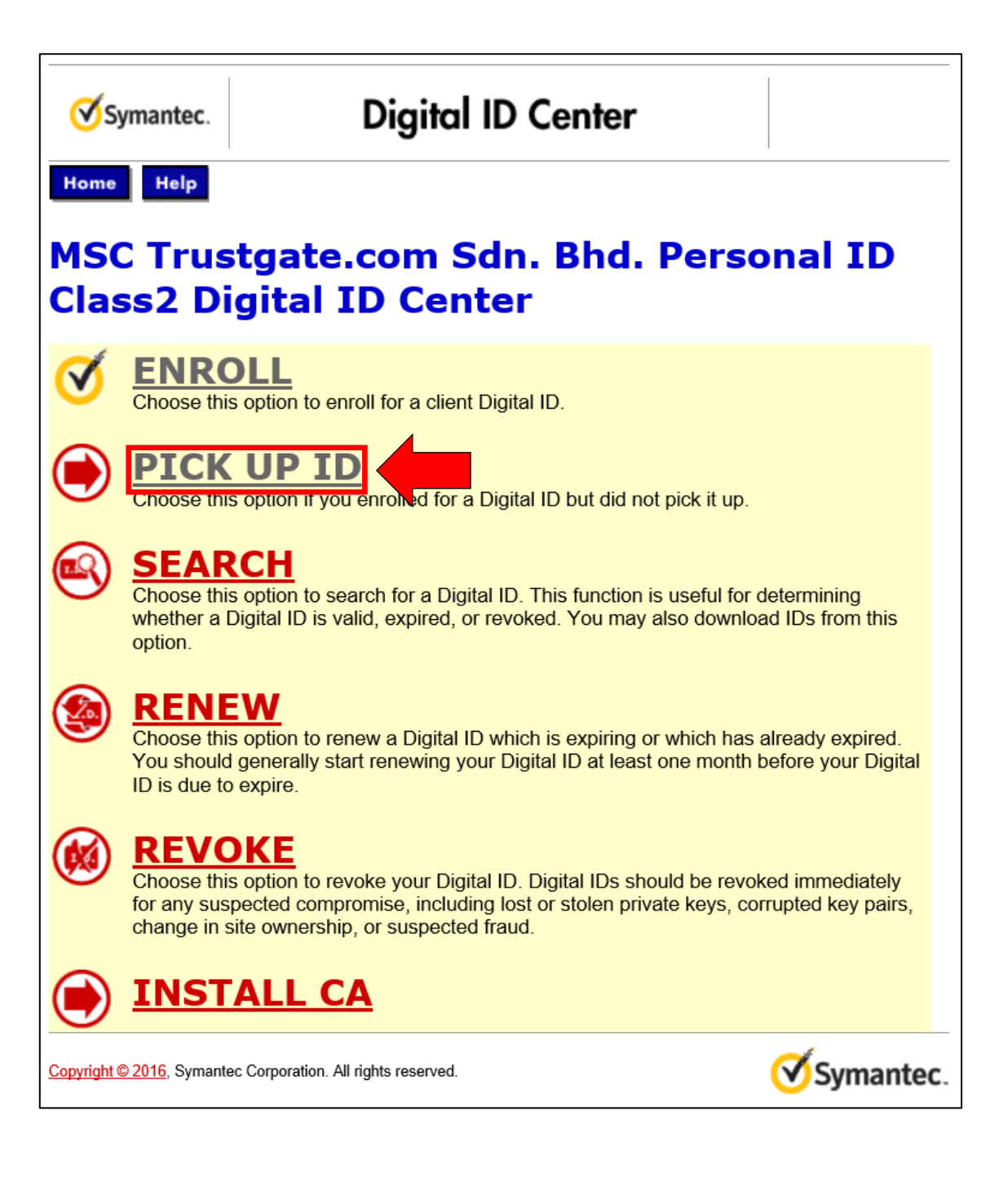

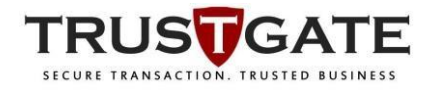

3) Enter the **PIN** provided in the email into the required textbox and click **Submit**.

| Symantec.                                                                                            | Digital II                                                                                                    | ) Services                                                                                                    |                                                             |  |
|----------------------------------------------------------------------------------------------------|----------------------------------------------------------------------------------------------------|----------------------------------------------------------------------------------------------------|-------------------------------------------------------------|--|
| Pick Up Digi                                                                                         | tal ID                                                                                                    |                                                                                                    |                                                             |  |
| Important: To a<br>used to submit<br>You need the Perso<br>e-mail message tha<br>This was sent by th | <b>complete this step, you</b><br><b>the enrollment form.</b><br>onal Identification Number (PI<br>at was sent immediately after<br>e administrator to the e-mail a | must use the same compu-<br>N) to complete this step. You reco<br>you submitted the enrollment form<br>address entered in the enrollment | <b>iter you</b><br>eived it in an<br><sup>n.</sup><br>form. |  |
| Copy (Ctrl + c) the <b>SUBMIT</b> .                                                                  | opy (Ctrl + c) the PIN number from the e-mail, paste (Ctrl + ν) it into the box below, and click UBMIT.                                                             |                                                                                                    |                                                             |  |
| After you submit the interrupt the browse                                                            | e PIN, it will take up to three n<br>er until there is a response.                                                                                                  | ninutes to generate the Digital ID.                                                                                                    | Do not                                                      |  |
| Enter the Person Number (PIN)                                                                        | onal Identification                                                                                                    |                                                                                                    | ×                                                           |  |
|                                                                                                    |                                                                                                    |                                                                                                    | Submit                                                      |  |

4) Click **Yes** on the **Web Access Confirmation** and the Personal ID Certificate will be install on the computer.

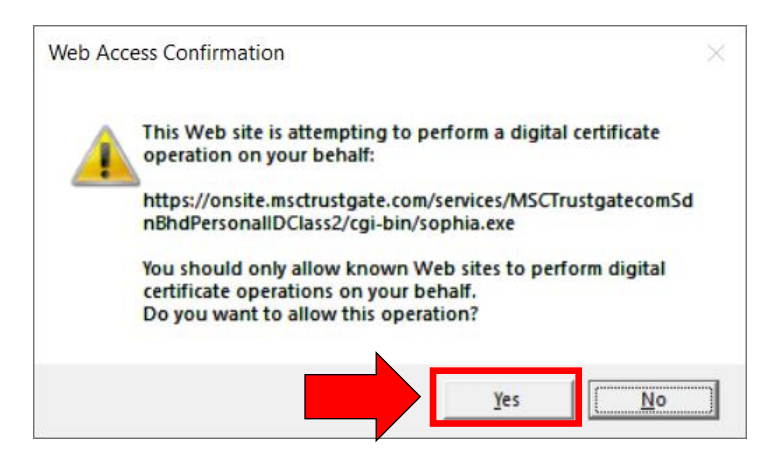

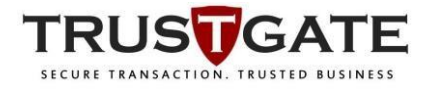

| Ø | Symantec |  |
|---|----------|--|
|---|----------|--|

## **Digital ID Services**

## **Congratulations!**

Your Digital ID has been successfully generated and installed.

Your Digital ID Information.

Country = MY Organization = MSC Trustgate.com Sdn. Bhd. Organizational Unit = Technology Division Organizational Unit = EmployeeID - TG0112 Common Name = Nazmi Hadi Email Address = nazmi@msctrustgate.com

Serial Number = 0c3748827edd4eb248ca9f1581905eed

#### Consult our Help Desk and Tutorials:

- 1. Go to the <u>Help Desk</u> to view our tutorials and other useful information.
- Go to the <u>Digital ID Center</u> to find out more about Digital IDs and Digital ID services.

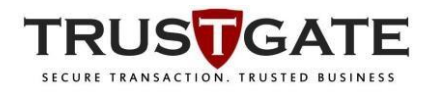

#### Verify the Personal ID Certificate Installed

 To verify if the Personal ID Certificate is successfully enrolled, open Microsoft Management Console (MMC) by pressing Windows button > type RUN and press Enter > type MMC and click OK.

| All Apps Documents Web More ▼                                                                                                    |   |
|----------------------------------------------------------------------------------------------------|---|
| Best match                                                                                                    |   |
| Run<br>App                                                                                                    |   |
| Apps                                                                                                    |   |
| Command Prompt                                                                                                    | > |
| Image: second state of the second state of the | > |
| S Win32 OpenSSL Command Prompt                                                                                                    | > |
| Settings                                                                                                    |   |
| Run programs made for previous versions of Windows                                                                                                    | > |
| 🛽 Let apps <b>run</b> in the background                                                                                                    | > |
| Choose which apps can run in the background                                                                                                    | > |
| 🖁 Show " <b>Run</b> as different user" in Start                                                                                                    | > |
| Search the web                                                                                                    |   |
| ✓ run - See web results                                                                                                    | > |
|                                                                                                    |   |
|                                                                                                    |   |
|                                                                                                    |   |

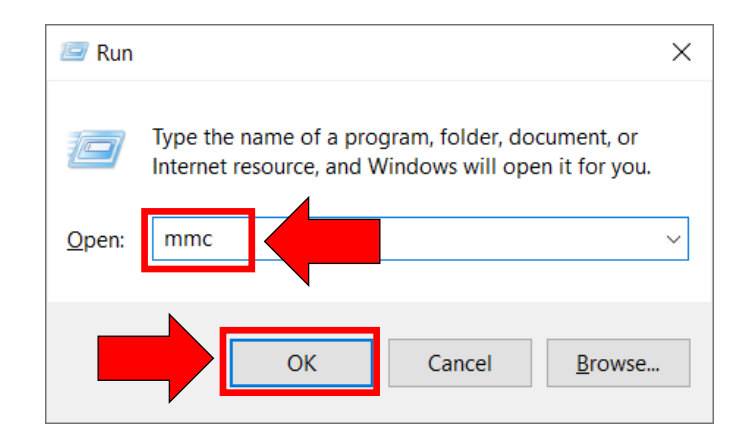

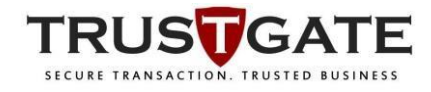

|                                       |             |                                          | <br> |          |   |
|---------------------------------------|-------------|------------------------------------------|------|----------|---|
| Console1 - Console Root]              |             | -                                        |      | $\times$ |   |
| File Favorites                        | Window      | Help                                     | - 1  | æ        | × |
| F New                                 | Ctrl+N      |                                          |      |          |   |
| Cpen                                  | Ctrl+O      | ne Actions                               |      |          |   |
| Save                                  | Ctrl+S      | There are no items to show in this view. |      | 4        | • |
| Save As                               |             | More Actions                             |      | 1        | • |
| Add/Remove Snap-in                    | Ctrl+M      |                                          |      |          |   |
| Options                               |             |                                          |      |          |   |
| 1 devmgmt.msc                         |             |                                          |      |          |   |
| 2 compmgmt.msc                        |             |                                          |      |          |   |
| 3 diskmgmt.msc                        |             |                                          |      |          |   |
| Exit                                  |             |                                          |      |          |   |
|                                       |             |                                          |      |          |   |
|                                       |             |                                          |      |          |   |
|                                       |             |                                          |      |          |   |
|                                       |             |                                          |      |          |   |
|                                       |             |                                          |      |          |   |
|                                       |             |                                          |      |          |   |
|                                       |             |                                          |      |          |   |
|                                       |             |                                          |      |          |   |
|                                       |             |                                          |      |          |   |
| Enables you to add snap-ins to or ren | nove them f | om the snap-in console.                  |      |          |   |

#### 2) On the MMC console, click File > Add/Remove Snap-in..

#### 3) Click Certificates > click Add.

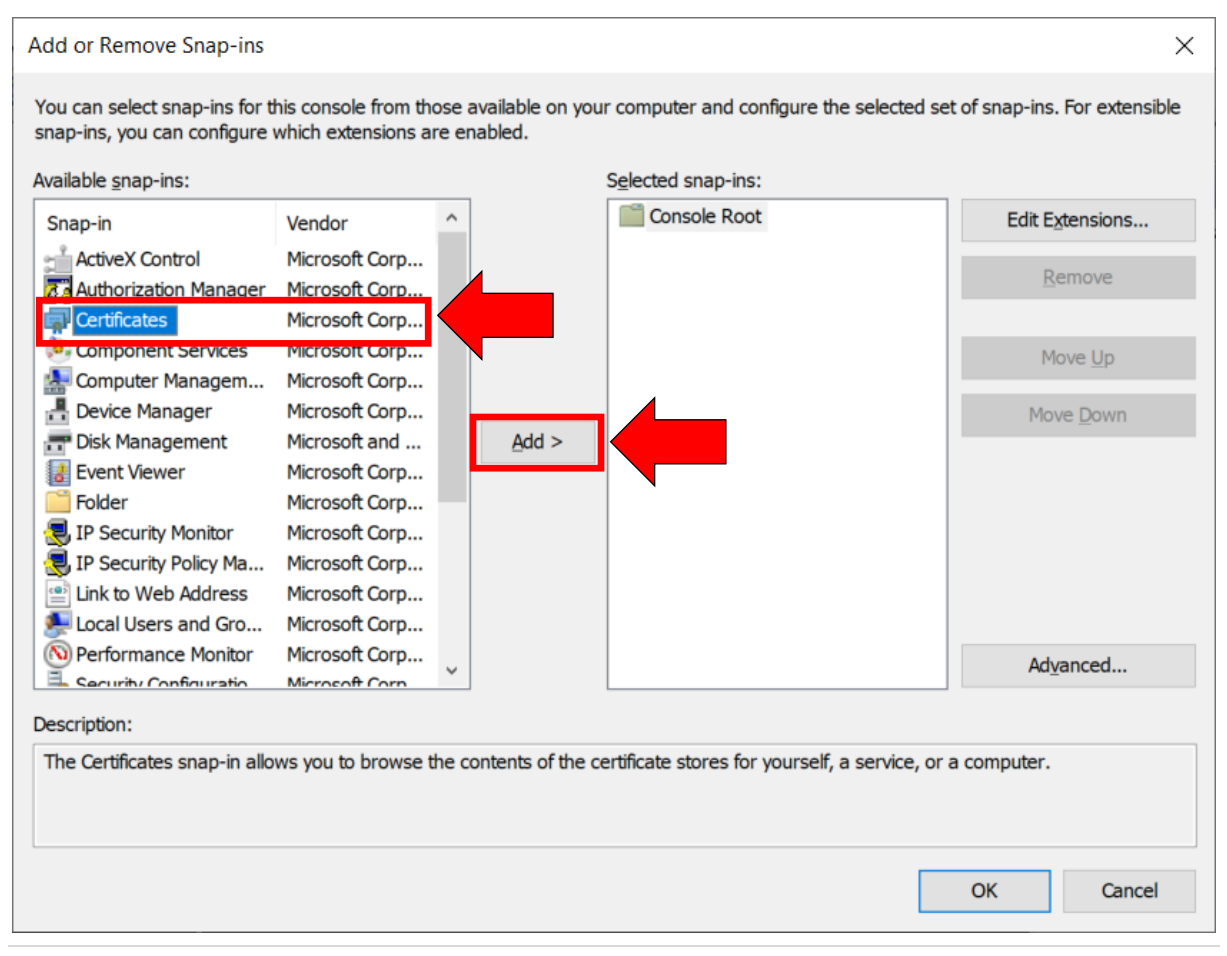

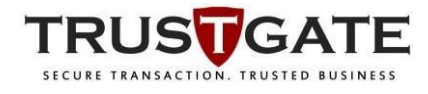

#### 4) Click **My user account >** click **Finish**.

| Certificates snap-in                                                                                              | $\times$ |
|----------------------------------------------------------------------------------------------------|----------|
| This snap-in will always manage certificates for:     Image: My user account   Service account   Computer account |          |
|                                                                                                    |          |
|                                                                                                    |          |
|                                                                                                    |          |
|                                                                                                    |          |
|                                                                                                    |          |
| Finish Cance                                                                                                    | I        |

#### 5) Click **OK**.

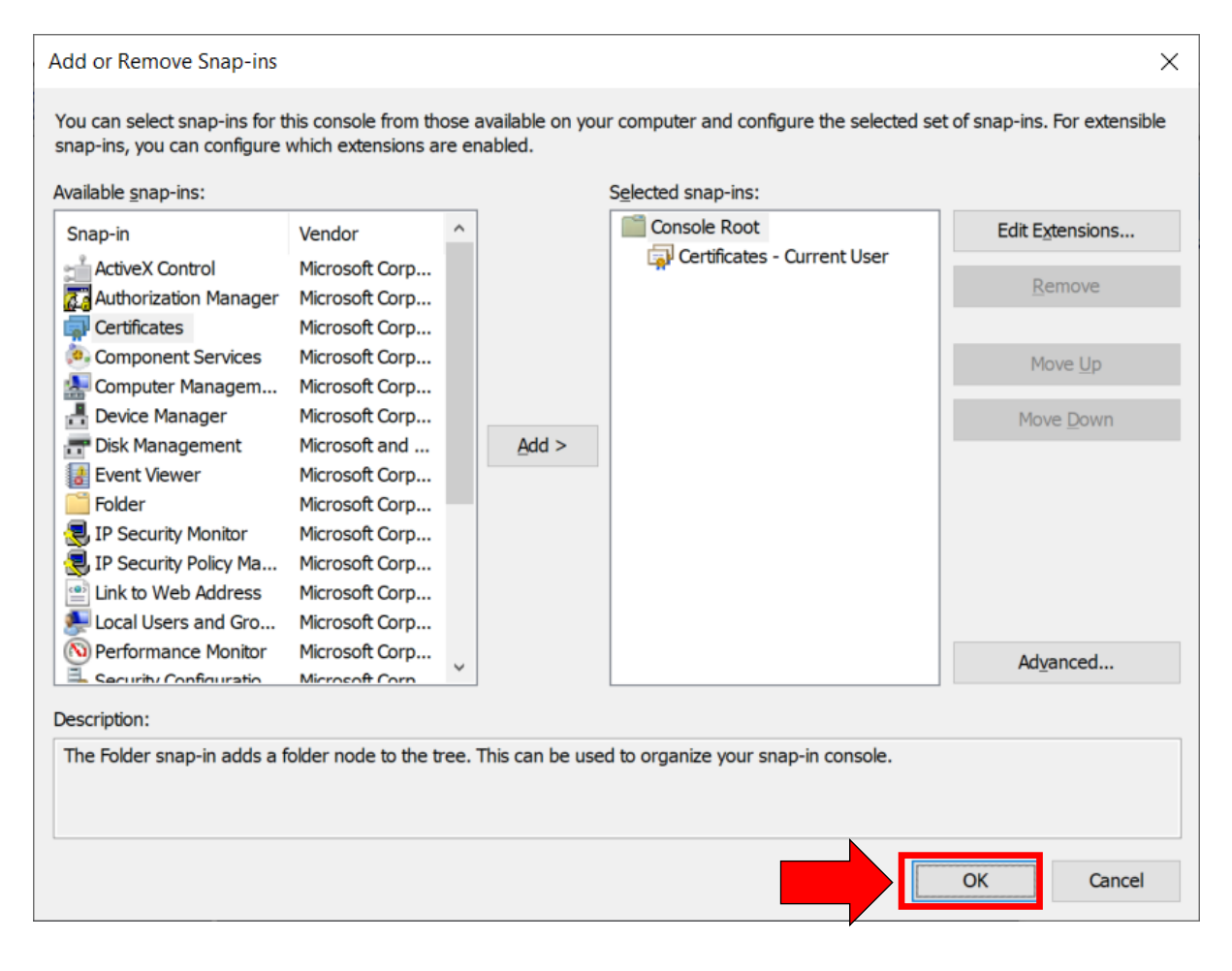

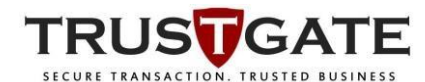

6) On the MMC console, expand the folders and sub-folders clicking on Certificates > Personal > click on Certificates. Double-click on the Personal ID Certificates labelled same as the name entered during enrolment to view certificates details such as validity.

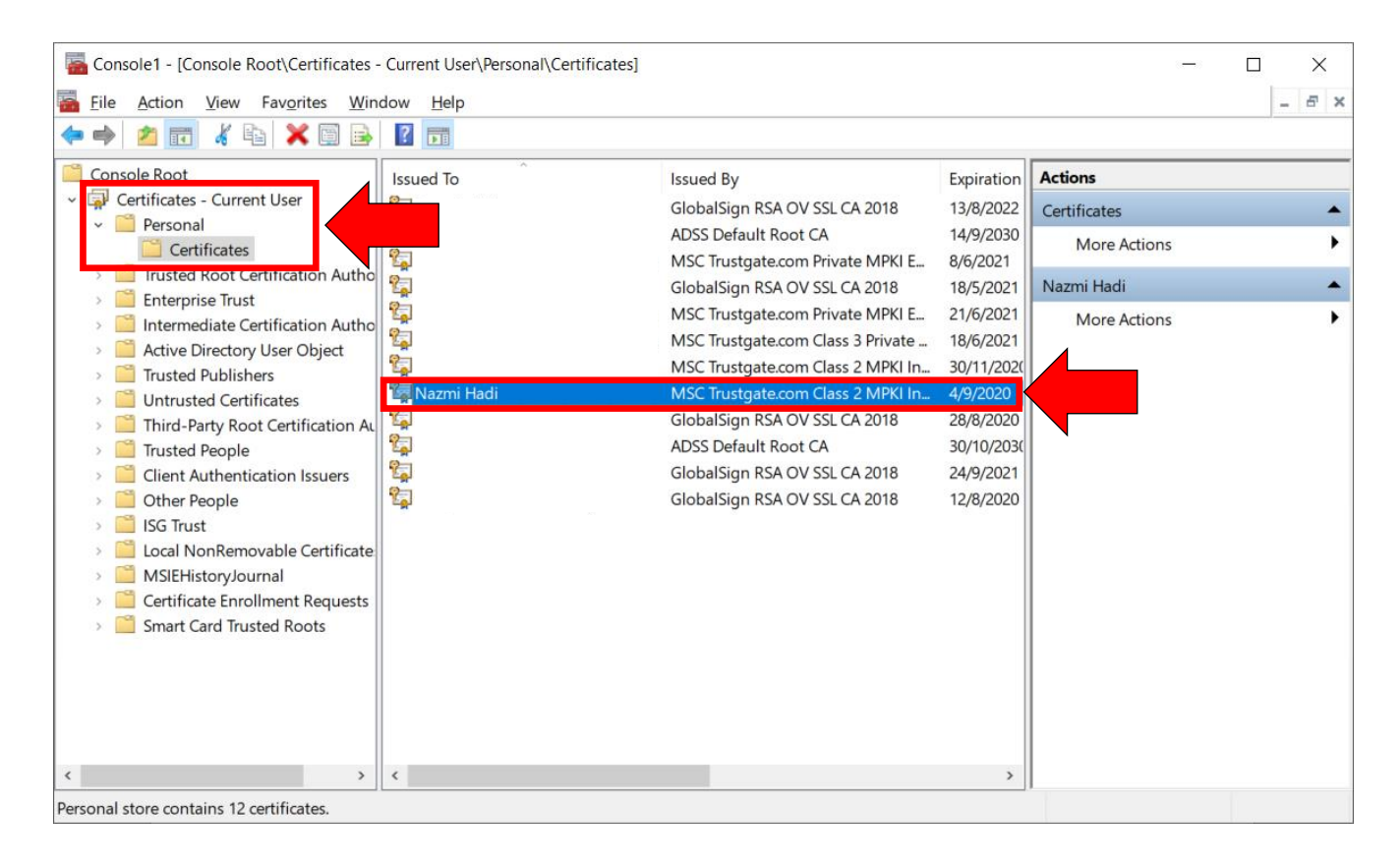

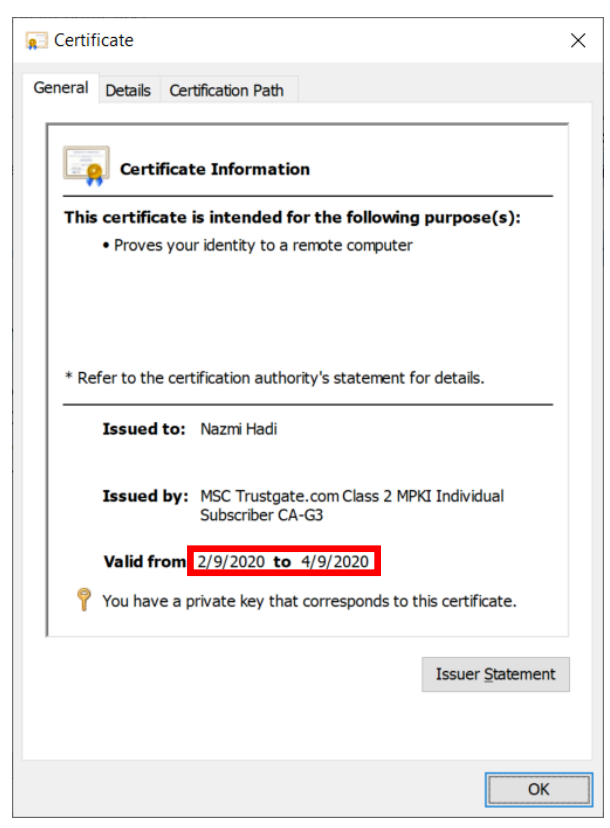